# 第2部 地域課題の表現と分析のための 実際の作業手順

~GIS ソフトを動かして、体験しよう

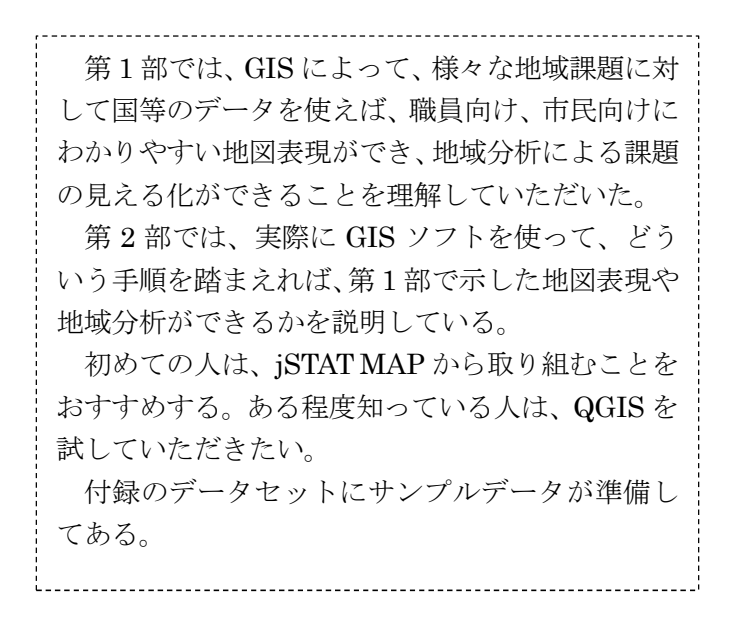

# 2.1 jSTAT MAP を使った病院と住民の関係

第1部では、地域戦略策定にあたって地域課題案を設定し、それらに対して GIS を使う場合、どのような手順で地図表示・地域分析をするのかについて考え方を示した。その上で、具体的な分析例の結果の一部を紹介した。様々な課題へのアプローチが可能であることを示した。

そこで、第2部では、具体的に、どのような手順でやれば分析が可能であるかについて説明した。 最初に、jSTAT MAPを使った分析例1の地図表現と分析のやり方を示す。

#### 分析方針

- ・地域の代表的な施設である病院、その利用者である住民との関係を把握する。
- ・そこで、病院の分布と住民を示すメッシュ単位の人口分布を重ね合せて地図表示する。
- ・病院の一定範囲(例として2km)でカバーされる人口を集計して、解釈例を示す。
- (なお、QGISを使った場合は、より詳細な数量的把握を行うことができる。)

#### ・使用するデータ

- ・人口:H22国勢調査(500mメッシュ)(jSTAT MAP内にある人口データを選択)
- ・病院:ダウンロードした国土数値情報の病院データ(H26)から「国土数値情報データ抽出 ツール」(以降、抽出ツールと表記。詳細は第4部4.2を参照)を使って飯田市の病院データ を抽出する。
- ・例示は、長野県飯田市である。

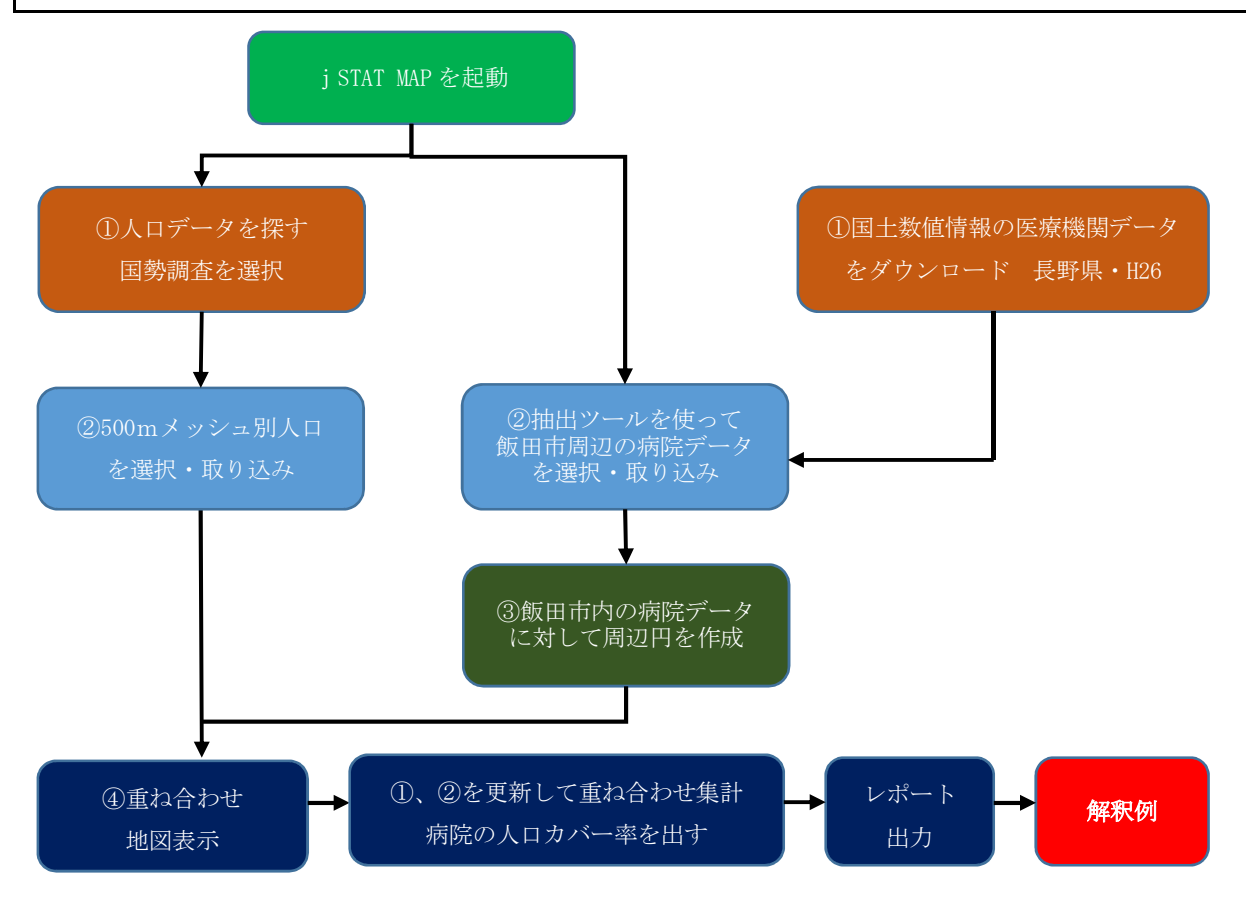

(※ jSTAT MAP の登録、使い方は、事前準備および第4部 4.4を参照のこと)

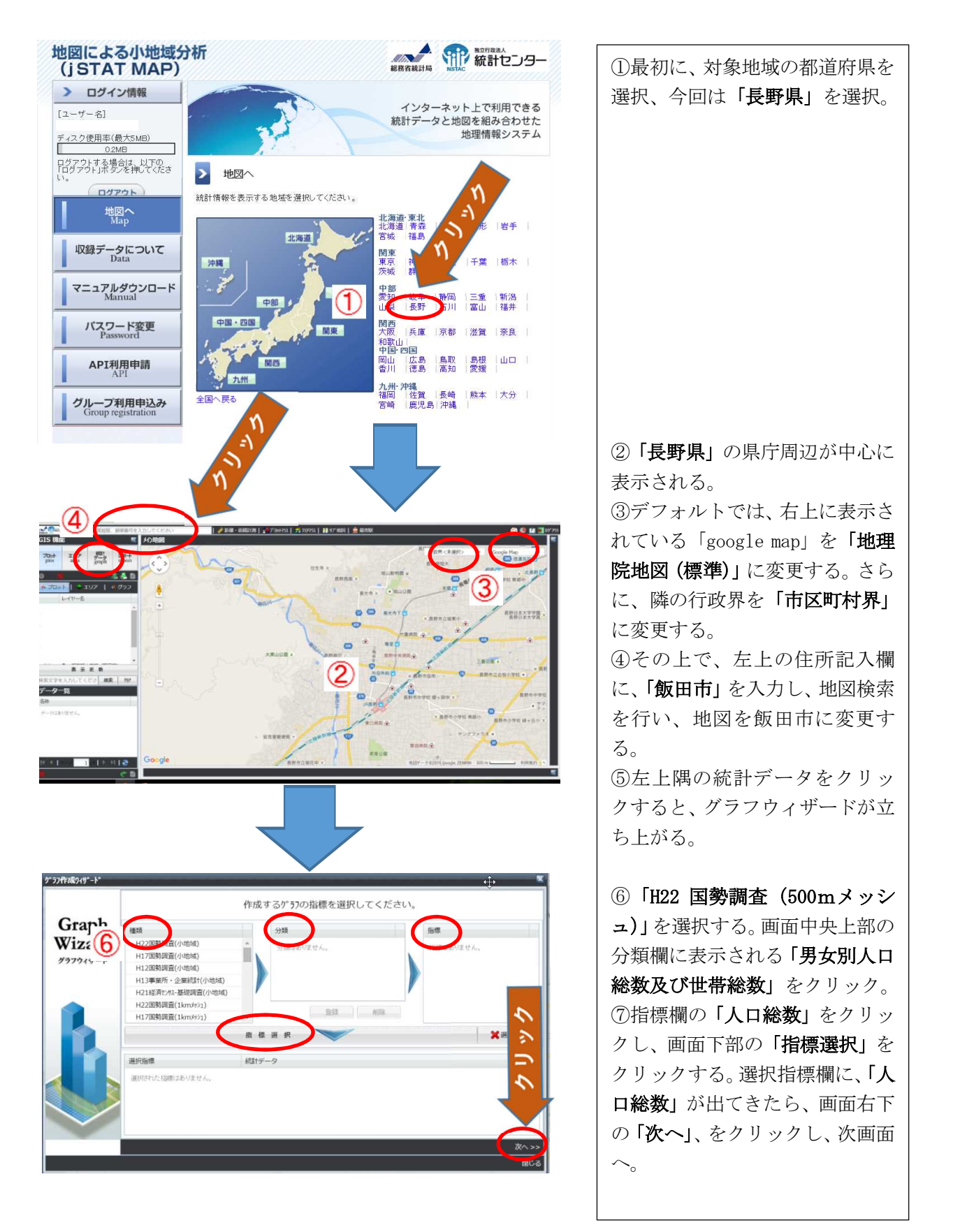

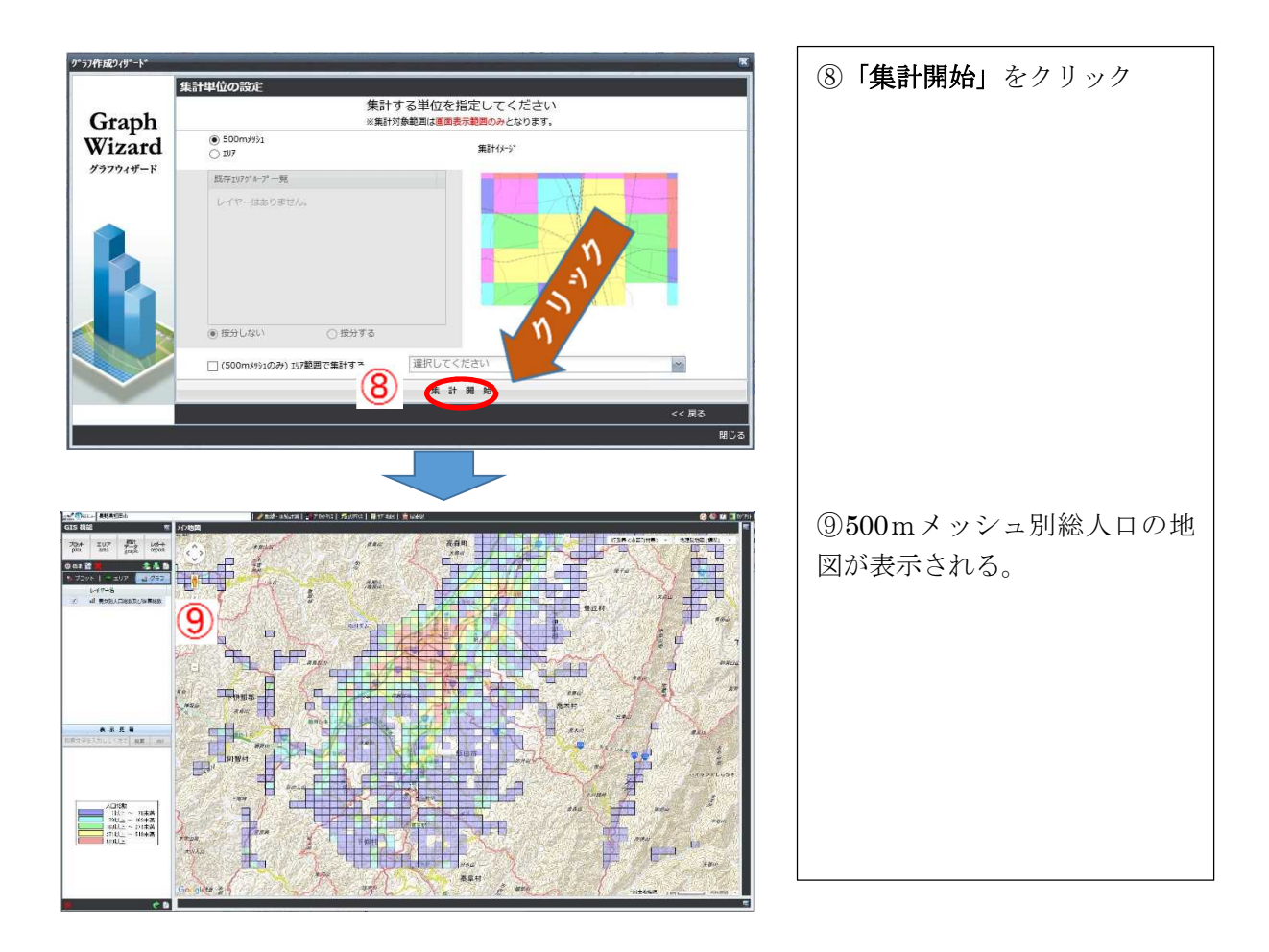

## 2)長野県病院データを選択・取り込む(「インポート」)。

(国土数値情報データ抽出ツールの使い方については4部 4.2を参照)

国土数値情報 (http://nlftp.mlit.go.jp/ksj/) より、医療機関を選択する。

データダウンロードの画面で、長野県にチェックをいれる。

データのダウンロード候補が2つ現れる。平成26年の「P04-14\_20\_GML.zip」にチェックをいれる。

次の頁には、「アンケートご協力のお願い」の画面となり、適宜回答して、「回答する」をクリ ックする。

次に、約款の確認をし、「はい」をクリックすると、データダウンロードの画面となる。

ダウンロードをクリックして、zipファイルを、「抽出ツール」と同じフォルダに保存し、展開 しておく。

抽出ツールを使って、飯田市内のみの病院データを新ファイルとして保存する(ここではファイ ル名を「飯田・病院」とする)。

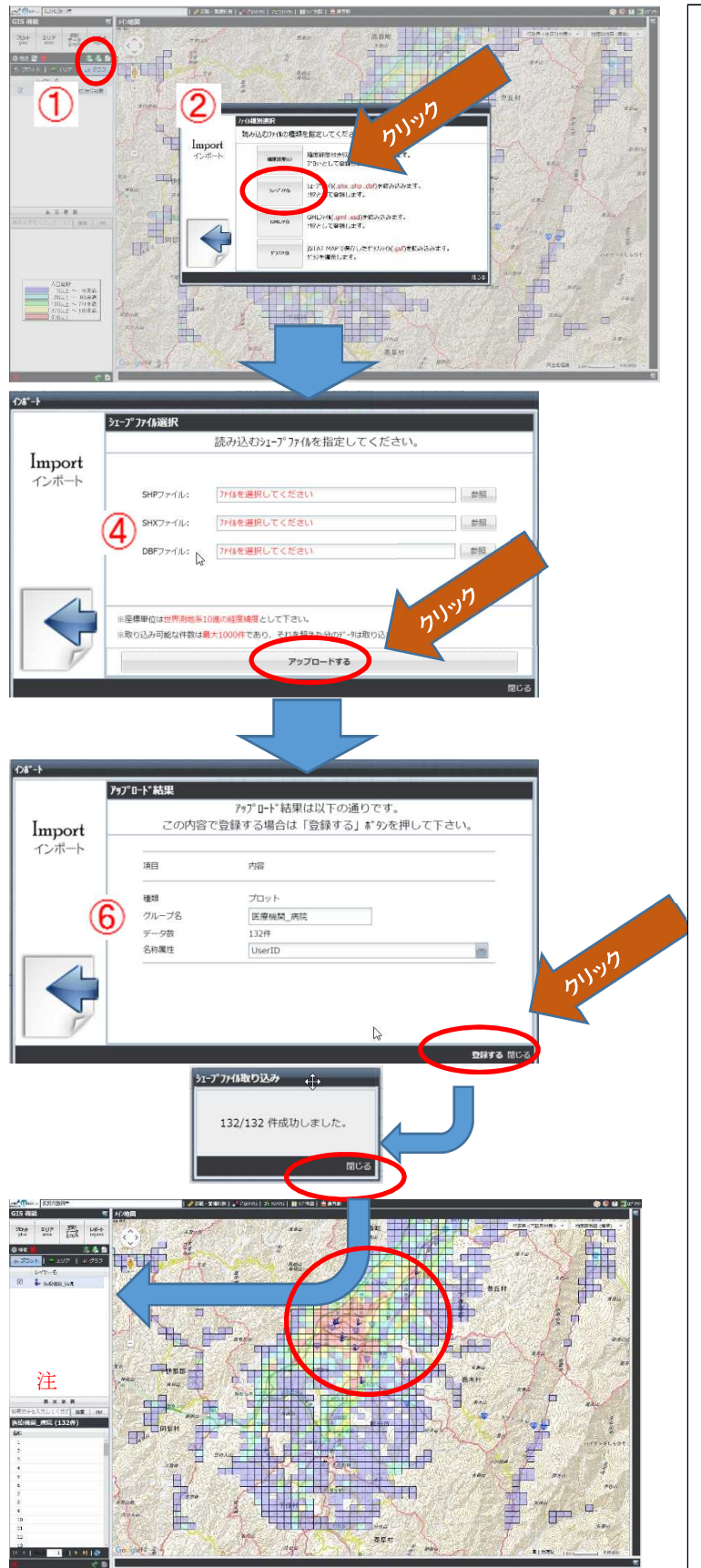

①画面左上のインポートアイコンをクリック。
②インポートウィザードが開く。
③シェープファイルボタンをクリック。

 ④「飯田・病院」ファイル(シェ ープファイル形式)を拡張子に 注意しながら(※SHPファイルの 欄には「.shp」という拡張子のフ ァイルのように)参照をクリッ クして、それぞれ指定する。
⑤指定が終われば、アップロー ドをクリック。

⑥取り込み (アップロード) が始 まり、終了すると左の画面が表 示される。

⑦「登録する」をクリックする。
注.名称属性に、病院名が入っているデータ列(「P04\_002」)を指定すると病院名が表示される。
左図は、そのままの場合。
⑧登録が始まり、「132件成功しました。」と表示され、「閉じる」をクリックする。

⑨プロット欄に取り込んだデー タが表示される。

⑩同時に表示される青い人型の マークがここでは病院である。

注. インポートで、名称属性をか えることによって、左下のリス トの表示を変えることができ る。

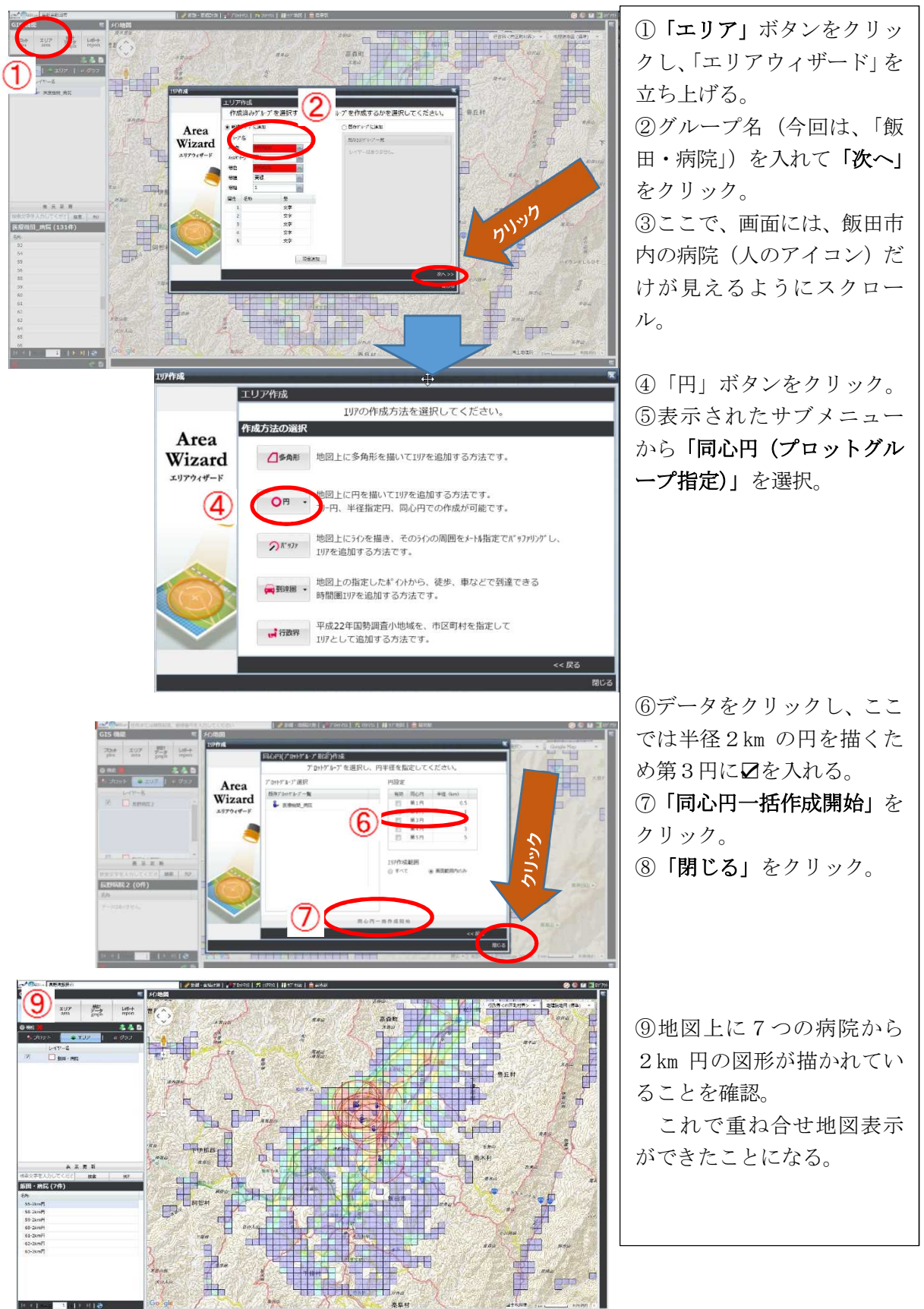

# 3)市内の病院データに対し、周辺に2km円を作成

これを拡大すると下図となる。

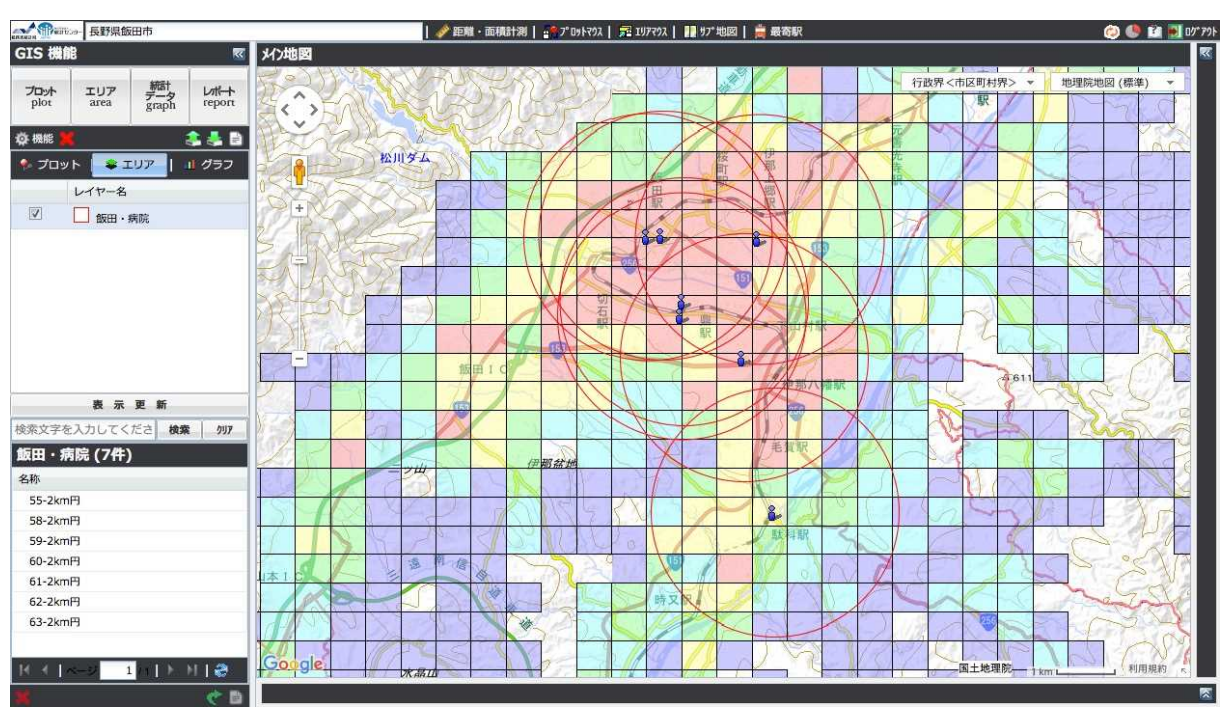

## 4) 重ね合わせ集計

次に、市内の7つの病院の周辺円が、どの程度の人口をカバーしているかを集計する。 そこで、再度、「500mメッシュ人口」をダウンロードし、その際に、「グラフ作成ウィザー ド」の画面で、「(500mメッシュのみ)エリア範囲で集計する」にチェックをいれ、(14 頁で 作成した)「飯田・病院」のファイルを選び、「集計開始」をクリックする。

| ▲▲● ● ● ● ● ● ● ● ● ● ● ● ● ● ● ● ● ● ● |                | 🤌 距離 · 面積計測   😭7" [                                      | 191702   ஜ 197702   🏭 97"地図   🚔 最寄駅 |            | 795- من 💽 🎱 🌝 |
|-----------------------------------------|----------------|----------------------------------------------------------|-------------------------------------|------------|---------------|
| GIS 機能                                  | ◎ メイン地図        |                                                          |                                     |            | <b>R</b>      |
| プロット<br>plot エリア 部計<br>データ<br>graph     | Inter-         |                                                          |                                     | 行政界<市区町村界> | 地理院地図 (標準) -  |
| 🔆 🚓 🗶 🔰                                 | り、シン化に成りィリ、ート、 |                                                          |                                     |            | 10 PRA        |
|                                         | 集              | 計単位の設定                                                   |                                     |            |               |
| Graph                                   |                | 集計する単位を指定してください<br>※集計対象範囲は <mark>調節表示範囲のみと</mark> なります。 |                                     |            | ASP PT        |
| ◎飯田・病院                                  | Wizard         | <b>○</b> 500mメッシュ<br>○ 1リア                               | 集計1%-5*                             |            |               |
|                                         | クラフウィサード       | 限存1077%-7°一覧<br>6600、床院                                  |                                     |            |               |
|                                         |                | 100LLI - 19103                                           |                                     |            |               |
| 表示更新<br>検索文字を入力してくださ<br>飯田・病院(7件)       |                | ● 接分しない ○ 按分する                                           |                                     |            |               |
| 名称                                      |                |                                                          |                                     |            |               |
| 55-2km円                                 |                | 🕑 (500mメッシュのみ) エリア範囲で集計する                                | 飯田·病院                               |            | A Sec         |
| 59-2km円                                 |                | 集計用給                                                     |                                     |            |               |
| 60-2km円                                 |                |                                                          |                                     |            |               |
| 61-2km円                                 |                |                                                          |                                     |            |               |
| 62-2km円                                 |                |                                                          |                                     | 閉じる        | maning        |
| 63-2km円                                 | Google         |                                                          |                                     | 周土地理称一14mm | 利用規約          |
| 14                                      | C 8            |                                                          | a south was a start of the          |            | 3             |

その結果、病院の周辺円と重なる 500m メッシュの地域だけに絞られた地図表示が得られる。

### 重ね合せ集計結果

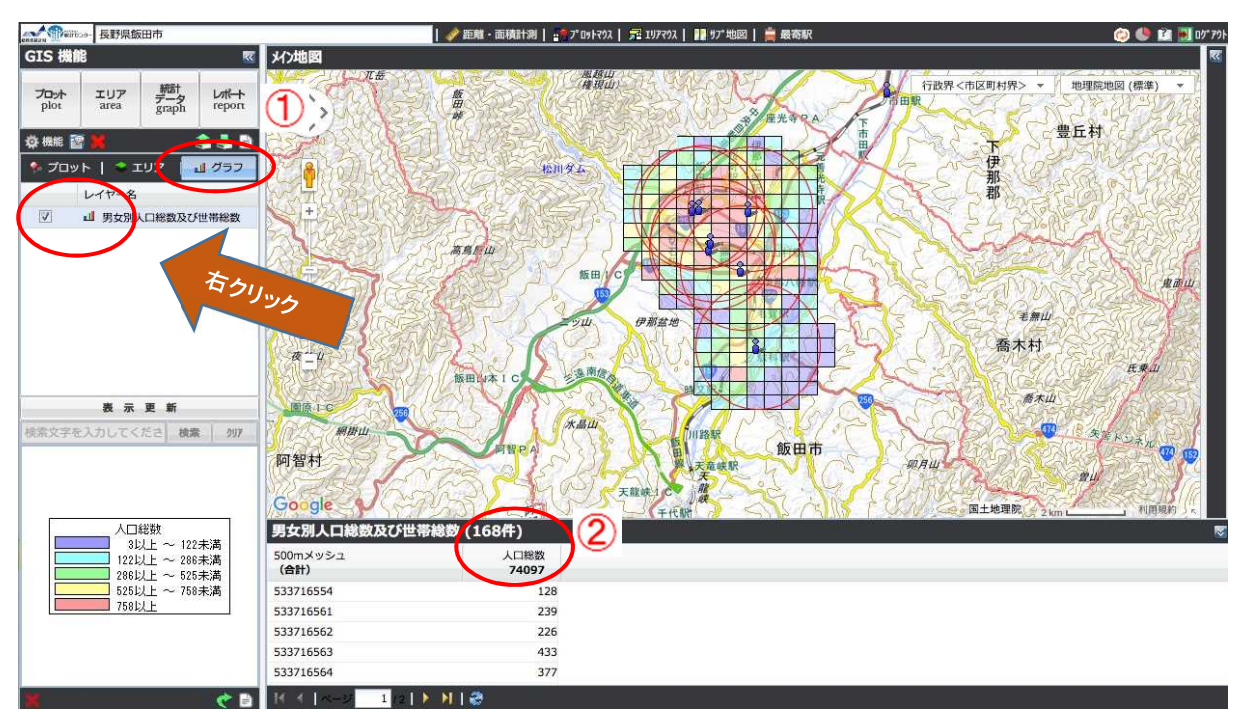

左のレイヤ名をグラフにし、「男女別人口総数及び世帯総数」にカーソルをあて、右クリックして、レポートで集計を選ぶと、円とメッシュの重なった部分の人口の集計結果が現れる (①)。

この結果、**74,097 人**となり、500m メッシュが **168** 枚であることがわかる(②)。 飯田市の総人口が、105,335 人なので、70.3%となる。

#### 結果の解釈例

- ・飯田市内の病院は、16 頁上図の左下枠にあるように 55、58~63 番の7つであり、市の中心地区 に集中していることがわかる。
- (画面左下の飯田・病院のモード(右クリックする)を変えることで、病院名、病院内容、住所等 の情報が得られる。)
- ・病院を中心に、自転車でも通院できる範囲の半径2kmの円を描くと、人口メッシュデータから、 かなりの人口をカバーされていることがわかる。
- ・具体的にそのカバー率を計算すると、カバー人口は、74097人であることがわかる。(飯田市の人口 105335人で割ると、70.3%であった。
- 注)円がメッシュの一部重なったところもカウントしているので、実際は、7割より少し低い数 字となることが想定される。
- ・なお、北東から南西に走る鉄道、主要道路、天竜川には、人口が分布しているので、こうした地域と病院との関係も明らかにするには、QGIS を利用する必要がある(→次頁の QGIS による地域分析へ)。